# OneDrive

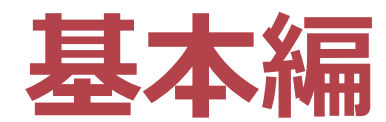

### 教育・学修支援センター

### **OneDrive**【基本編】における到達目標

下記の機能を活用できるようになる ※教務支援ページに掲載の「OneDrive マニュアル」を元に解説しています。 https://secure.ritsumei.ac.jp/staff-all/academic-affairs/assets/file/current/OneDrive\_manual.pdf

### OneDrive ヘファイルのアップロードができるようになる

### ❷ OneDrive に格納したファイルのリンク(URL)を取得する ことができる

③ OneDrive に格納したファイルのリンク(URL)を manaba+Rで共有することができる

#### <目次>

| <u>OneDrive【基本編】における到達目標</u>                      | 2  |
|---------------------------------------------------|----|
| <u>OneDrive の基本</u>                               | 4  |
| ・ <u>OneDrive とは?</u>                             | 4  |
| ・ <u>OneDrive の仕様</u>                             | 5  |
| <u>OneDriveへのサインイン方法</u>                          | 6  |
| <u>OneDrive画面左側アイコンの機能説明</u>                      | 10 |
| <u>OneDrive共有方法</u>                               | 11 |
| ・ <u>はじめに(共有までの流れ)</u>                            | 11 |
| ・ <u>OneDrive へのファイルのアップロード方法</u>                 | 12 |
| ・ <u>OneDriveに格納したファイルのリンク(URL)を取得する</u>          | 15 |
| ・ <u>OneDriveに格納したファイルのリンク(URL)をmanaba+Rで共有する</u> | 19 |
| ✓ <u>コースニュースに掲載・共有する場合</u>                        | 19 |
| ・ <u>OneDriveへのファイルアップロード方法 ※専用作業フォルダを作成する場合</u>  | 24 |
| <u>ご案内事項</u>                                      | 27 |

### **OneDrive**の基本

### **OneDriveとは?**

#### インターネット上にファイルデータを保存できる領域のことです。

インターネットに接続できる環境さえあれば、どこでも、どんなデバ イスからでもアクセスすることができるため、USBメモリを持ち歩か なくても、ファイルを保存・編集することができます。また、 OneDrive for Businessには他の利用者にファイルやフォルダーを共有 する機能があります。この機能により、複数人でのファイルの作成・ 編集が可能になります。

※ITサポート オンラインストレージ(OneDrive for Business)より

### **OneDrive** の基本

#### **OneDrive** の仕様

| 仕様                                     | 内容                                                                                          | 備考                                                                                           |
|----------------------------------------|---------------------------------------------------------------------------------------------|----------------------------------------------------------------------------------------------|
| 容量                                     | 1カウントにつき1TB                                                                                 | 一度にアップロードできる容量は10GBまでです。                                                                     |
| ファイル・フォルダ名に使用できない文字                    | " # % * : < > ? / ¥                                                                         | * 左記文字はファイル名/フォルダ名として<br>使用できません。                                                            |
| 複数ファイルのダウンロード                          | ・UTF-8のエンコーディングで圧縮さ<br>れたZipファイルでダウンロードされる<br>・解凍するためにはUTF-8のエンコー<br>ディングに対応した解凍ソフトが必要。     |                                                                                              |
| 同時編集可能な最大利用者数                          | 99人(推奨10人)                                                                                  | 同時編集者が99人いる場合、それ以降の<br>ユーザーには「ファイルが使用中です」という<br>エラーメッセージが表示され、ドキュメントは読<br>み取り専用でのみ開くことができます。 |
| OneDriveに動画をアップロードする<br>場合のデータフォーマット形式 | ・「.mp4」ファイルであれば<br>Windows、Mac、iOS、Android<br>いずれも閲覧が可能です。<br>・一度にアップロードできる容量は<br>10GBまでです。 | MacやiOSでは標準の動画フォーマットMOVで<br>あるとWindowsやAndroidでは閲覧できない<br>場合があるため、mp4に変換しておくことが望ま<br>しいです。   |
| 共有時にダウンロード禁止に出来る<br>ファイルの種類            | ・Officeドキュメント<br>・PDFファイル<br>・画像ファイル<br>・音声ファイル                                             | ・OneDrive上のMP3形式の音声ファイルをダウン<br>ロード禁止で共有すると再生できない。<br>・「.mp4」ファイルはダウンロード禁止はできません。             |

①「教職員ポータル」を開きます。 http://www.ritsumei.ac.jp/portal/

#### ❷「Web Mail」をクリックします。

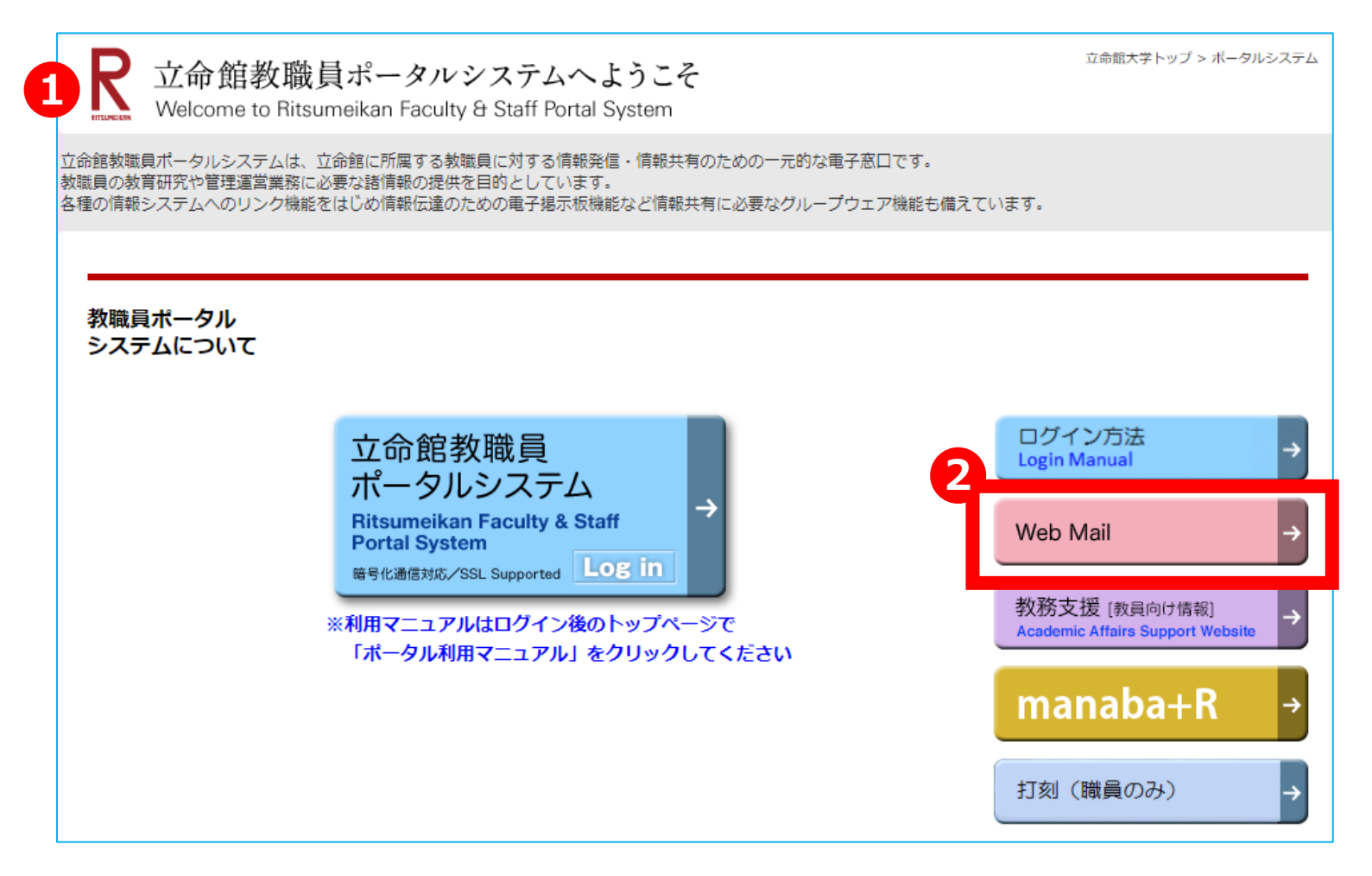

#### ● 画面下「Office365サインイン(https://portal.office.com/)」をクリックします。

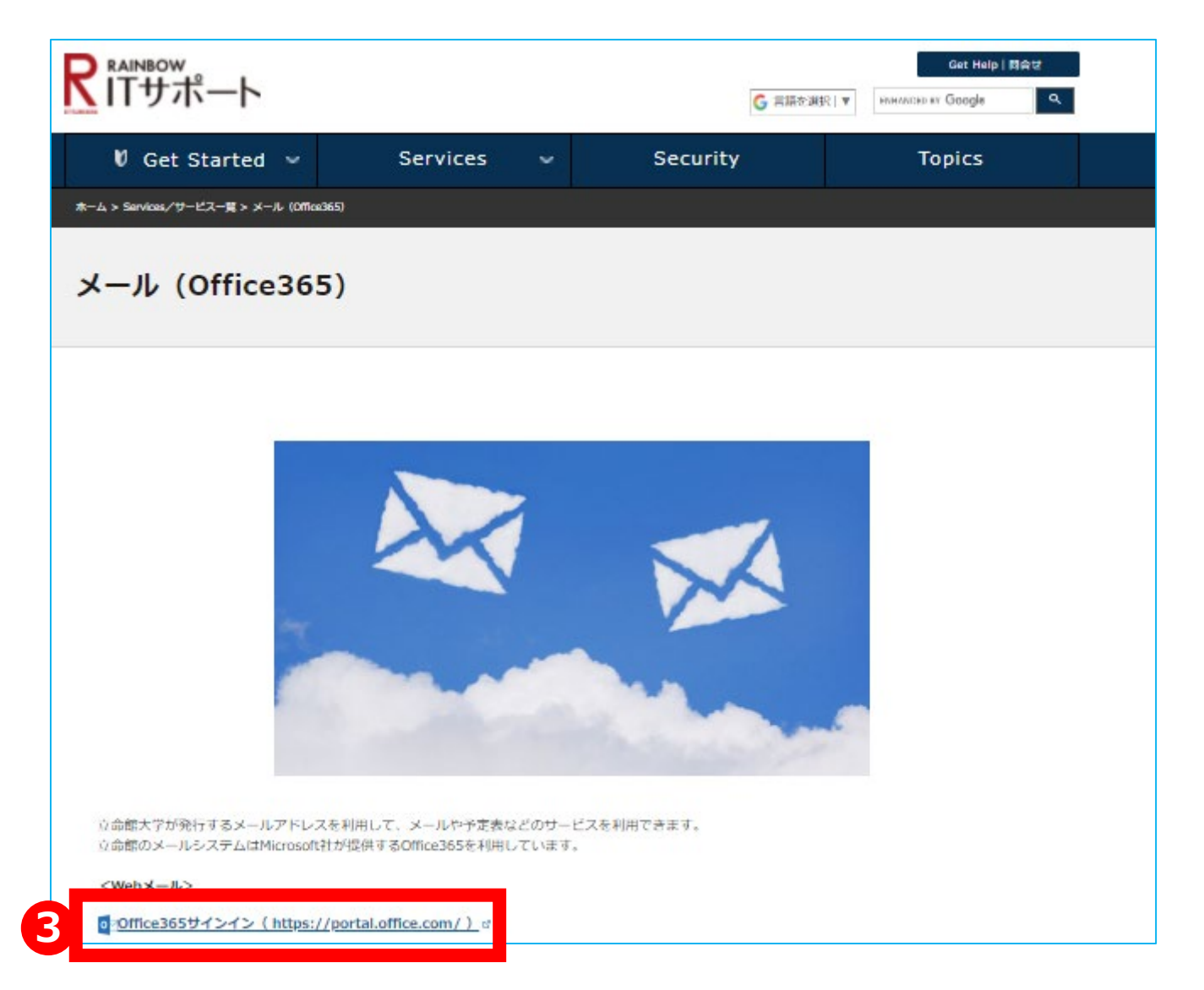

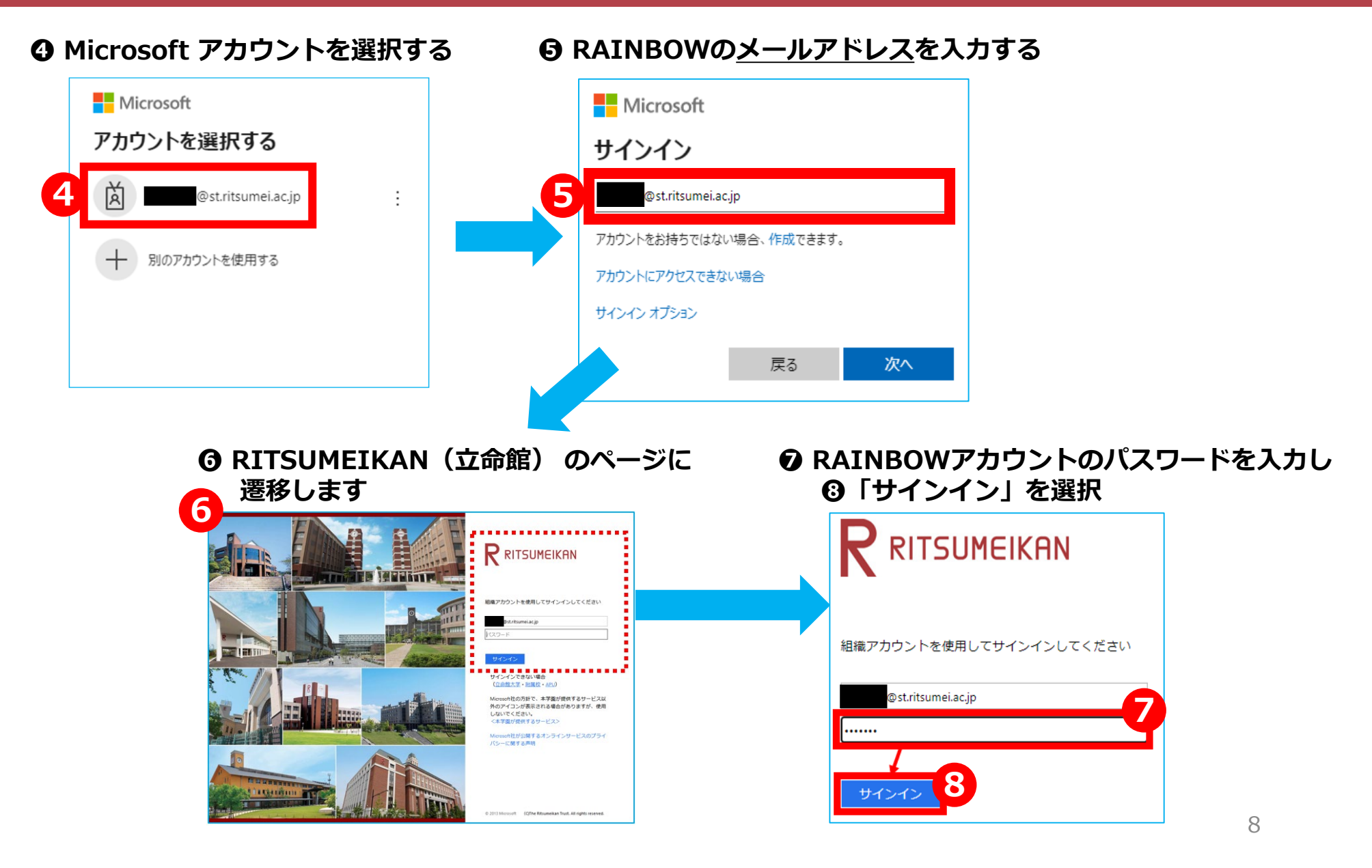

#### ③ サインイン状態の維持確認画面が表示

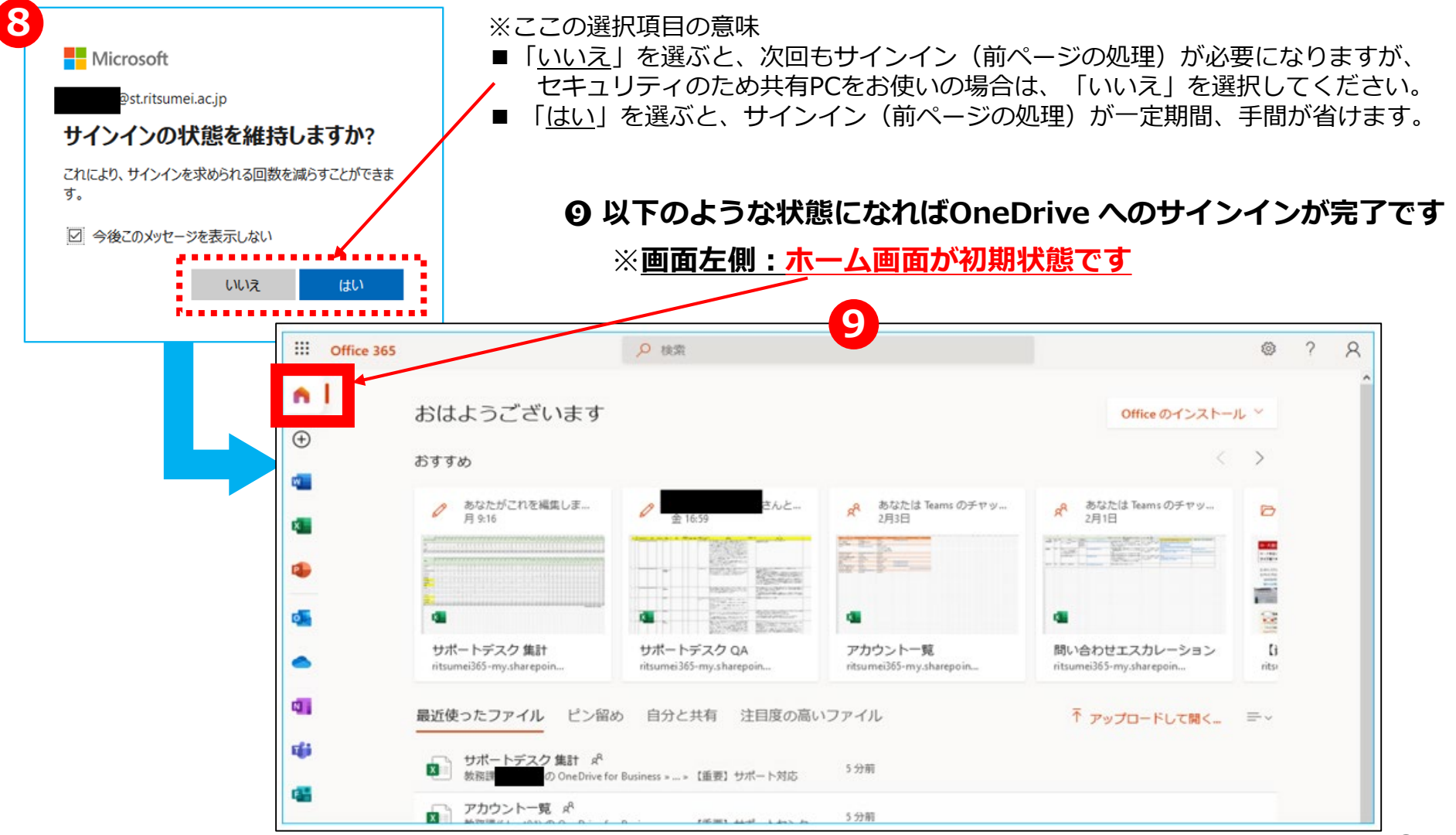

9

### **OneDrive画面<u>左側アイコン</u>の機能説明**

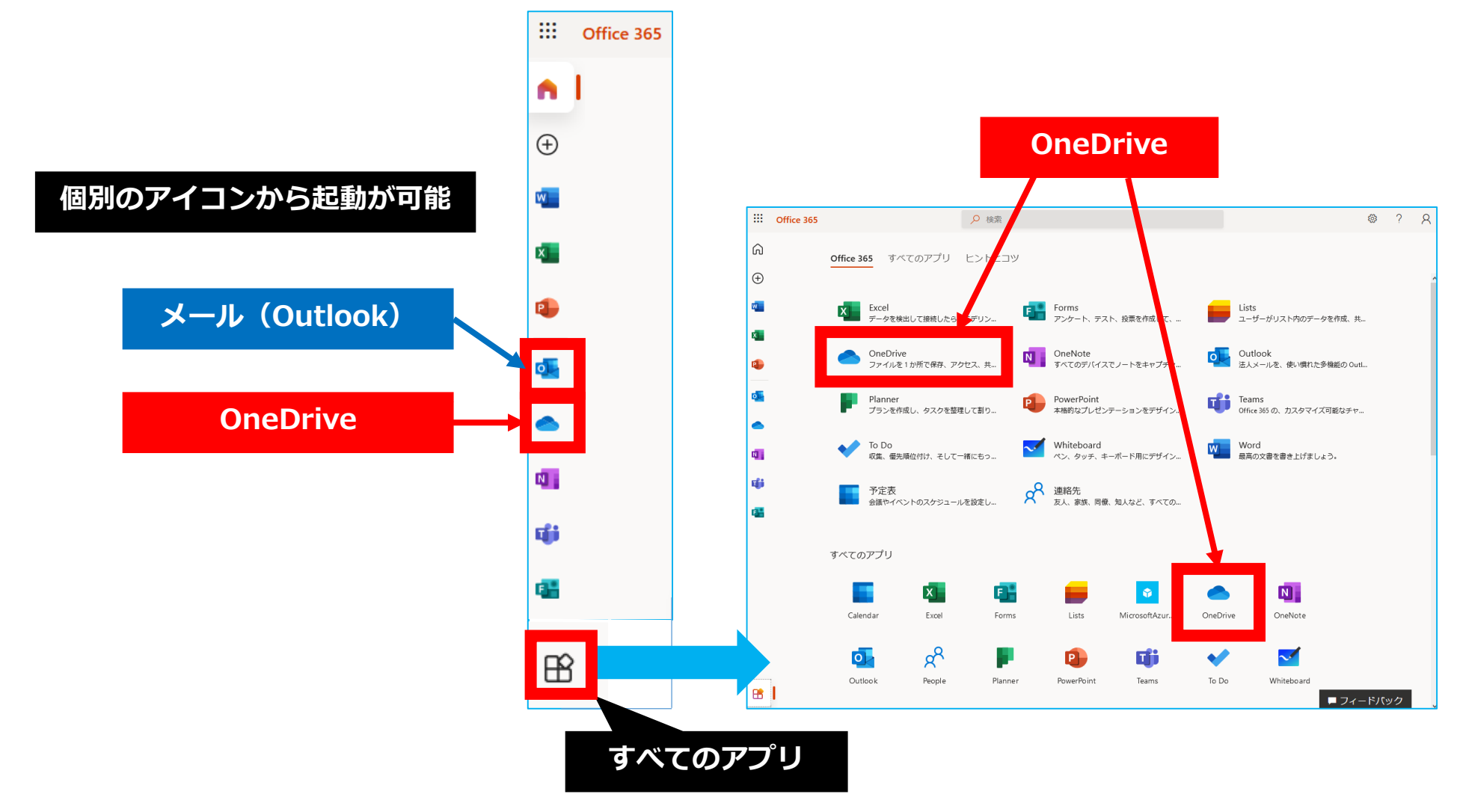

#### はじめに(共有までの流れ)

授業で利用する教材ファイルを学生に共有するには、【A】,【B】の2通りの方法があります。 どちらの方法を取るかは、アップロードしたいファイルの容量で区別します。

| 【A】アップロードしたい教材ファイル<br>の容量が <u>20MB以下</u> の場合                   | 【B】アップロードしたい教材ファイル<br>の容量が <u>20MB以上</u> の場合                                                                                                    |
|----------------------------------------------------------------|----------------------------------------------------------------------------------------------------|
| <u>20MB以下</u> のデータであれば、<br>manaba+Rの「コンテンツ」に直接<br>アップロードが可能です。 | <u>20MB以上</u> のデータは一度OneDriveに<br>アップロードし、アップロード先のリン<br>ク(URL)をmanaba+Rに掲載し、<br>学生へ周知してください。                                                                                                    |
| 教材ファイル<br>(20MB未満)<br>アップロード可能                                 | アッフ・ド     アックセス       アッフ・ド     アックセス       アッフ・ド     アクセス       学生     アクセス       学生     アクレ       アクレ     アクレ       アクレ     アクレ       ジェ     アクレ       ジェ     アクレ       ジェ     アクレ |

#### OneDriveへのファイルのアップロード方法

| 画面操作                                 | 操作説明                                                                                   |  |
|--------------------------------------|----------------------------------------------------------------------------------------|--|
| 1<br>OneDrive_7%70-<br>K_Sample.docx | <アップロードしたいファイルの<br>準備><br>場所は任意の場所で構いません。<br>※今回はアップロードしたいファイルを、わ<br>かりやすくデスクトップに置きます。 |  |
|                                      | <ul> <li>● 画面左側:ホーム画面から</li> <li>② OneDrive のアイコンを選択します。</li> </ul>                    |  |
|                                      | 12                                                                                     |  |

#### OneDriveへのファイルのアップロード方法

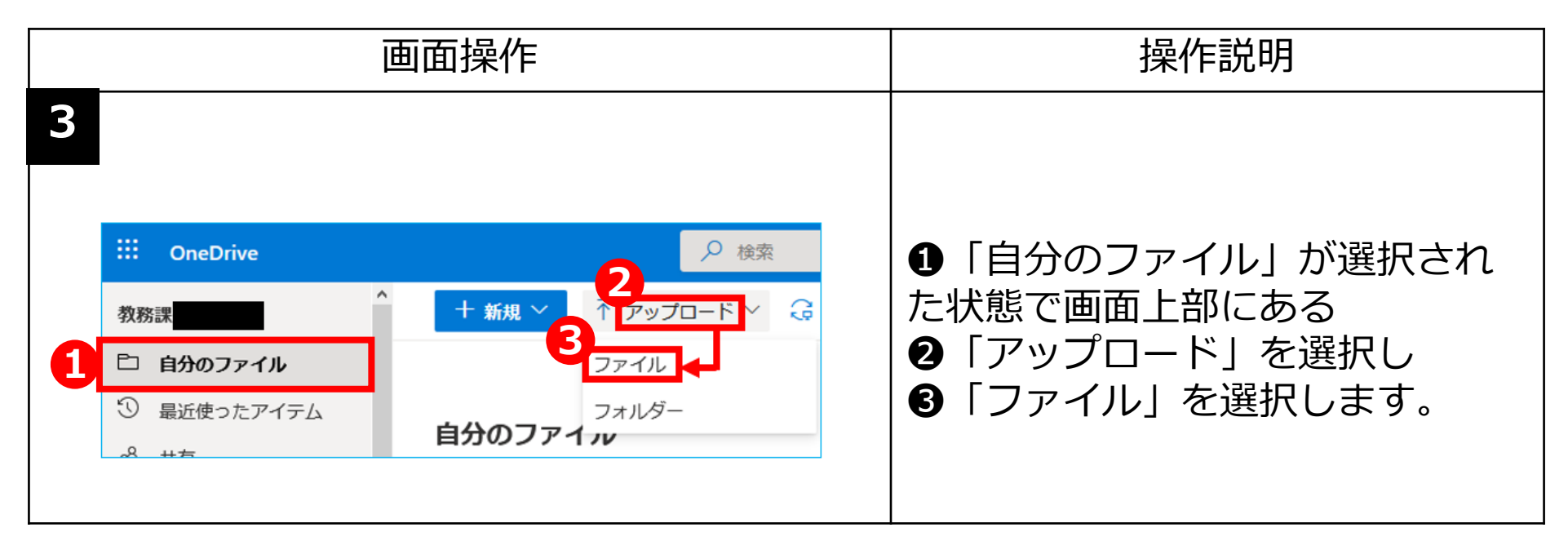

#### OneDriveへのファイルのアップロード方法

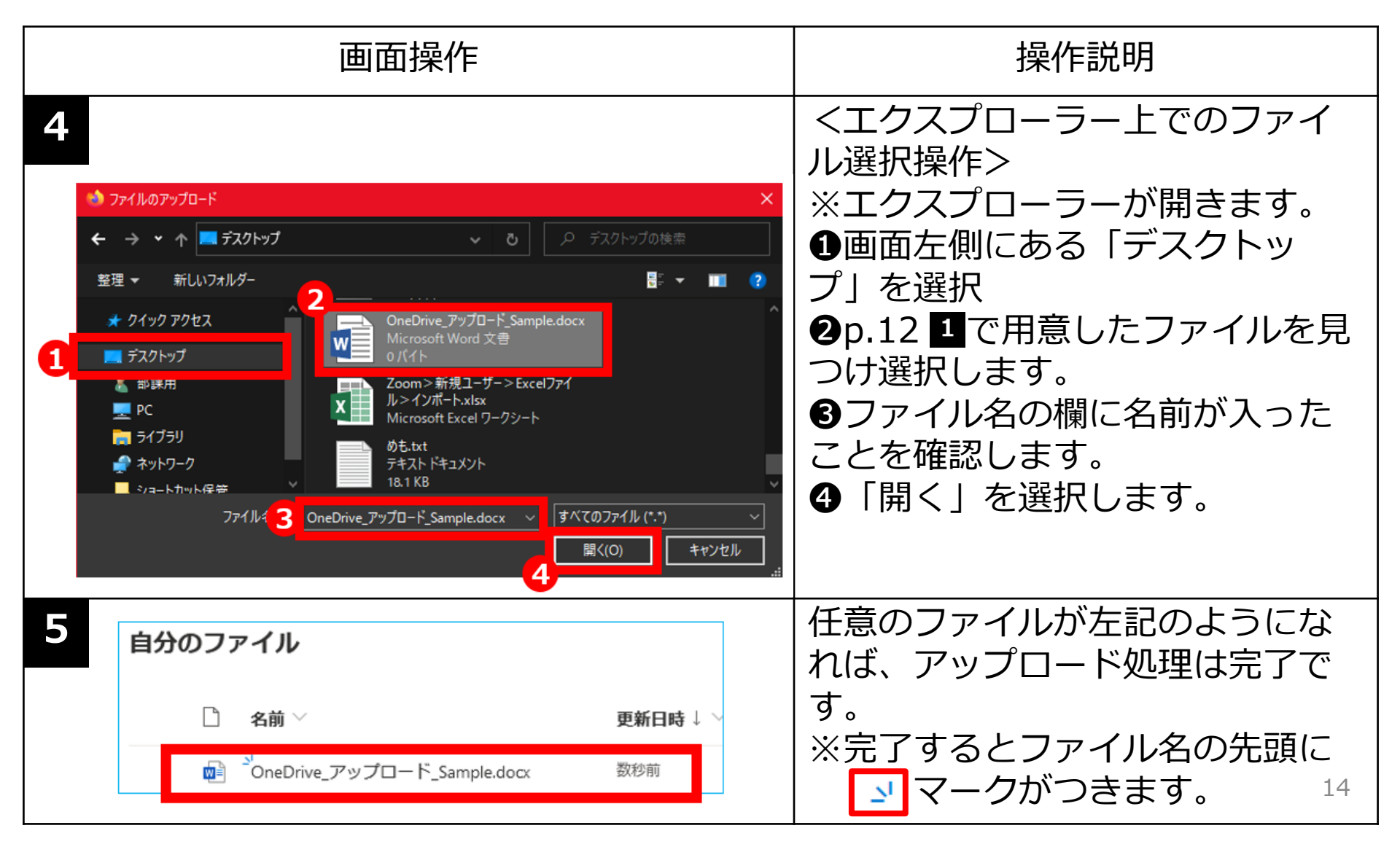

### OneDriveに格納したファイルのリンク(URL)を取得する

|   | 画面操作                                                                                                    |            | 操作説明                                                                                       |
|---|----------------------------------------------------------------------------------------------------|------------|--------------------------------------------------------------------------------------------|
| 1 | + 新規 ~ ↑ アップロード ~ ピ 共有                                                                                                    | クをコピー 🔓 同期 | アップロード直後の場合<br>画面上に❶「リンクをコピー」の<br>項目が表示されるのでクリックし<br>ます。                                   |
|   | □ 名前 >                                                                                                    | 更新日時↓ ∨    |                                                                                            |
|   | old                                                                                                    | 6日前        |                                                                                            |
|   | 👜 <sup>当</sup> OneDrive>ファイル共有.docx                                                                                                    | 3分前        |                                                                                            |
| 1 | <ul> <li>+ 新規 × 図 開く × 図 共有 ◎ リンクをコピー</li> <li>2 <sup>BRLたアイテムを他のユーザーと</sup></li> <li>自分のファイル &gt; 1_業務関連ドキュメント</li> <li>高前 ×</li> <li>old</li> <li>づOneDrive&gt;ファイル共有.docx</li> </ul> |            | <u>アップロード済のファイルの</u><br>リンクを取得する場合<br>①共有したいファイルの先頭に<br>チェックを入れ → 画面上にある<br>②「共有」をクリックします。 |
|   | ✓      ✓      Google Chrome>言語設定.xlsx                                                                                                    |            | 15                                                                                         |

### OneDriveに格納したファイルのリンク(URL)を取得する

| 画面操作                                                          | 操作説明                                                    |
|---------------------------------------------------------------|---------------------------------------------------------|
| 2 ☆ 共有 ∞ リンクをコピー ・・・ ↓ 5 5                                    | ①「リンクの送信」ウィンドウが<br>問きます                                 |
| 1 リンクの送信 ··· ×                                                | <ul><li>□ □ □ □ □ □ □ □ □ □ □ □ □ □ □ □ □ □ □</li></ul> |
| 2 (名) 指定したユーザーが編集できます >                                       | <mark>ます</mark> 」を選択します。                                |
| 名前またはメール アドレスを入力し 🖉 🗸                                         |                                                         |
| メッセージの追加 (省略可能)                                               |                                                         |
| 3<br>リンクの設定 1 ×                                               | ●「リンクの設定」画面が開きま                                         |
| このリンクを使用できる対象ユーザー<br>詳細情報<br>(学) リンクを知っているすべての                | す。<br>●「リンクを知っていろ 学校法                                   |
| 2 9 リンクを知っている学校法人立 命館のユーザー                                    | 人立命館のユーザー」を選択し、                                         |
| <ul> <li>(磁) 既存アクセス権を持つユーザー</li> <li>(税) 特定のユーザー ✓</li> </ul> | ❸「編集を許可する」の所は                                           |
| 3 日                                                           | チェックを外します。                                              |
| ・         ・         ・                                         | ┃❹Ⅰ週用」をクリツクします。                                         |
|                                                               | 16                                                      |

### OneDriveに格納したファイルのリンク(URL)を取得する

| 画面操作                                                                                                    | 操作説明                                                                                                    |
|----------------------------------------------------------------------------------------------------|----------------------------------------------------------------------------------------------------|
| <ul> <li>その他の設定</li> <li>■集を許可する</li> <li>ダウンロードを禁止する</li> <li>ダウンロードを禁止する</li> <li>ダウンロードを禁止する</li> <li>ダウンロードを禁止する</li> <li>ダウンロードを禁止する</li> <li>チャンセル</li> </ul> | くファイルをダウンロード禁止にしたい場合> <ul> <li>「編集を許可する」のチェックを外します。</li> <li>「ダウンロード禁止する」横の切替えボタンがグレーアウトの状態から選択できる状態になります。</li> <li>切り替えスイッチを選択します。</li> <li>※水色に変わったら設定が出来ています。</li> <li>「適用」を選択します。</li> <li>※ダウンロード禁止を設定できるのは、WordやPowerPoit等のOfficeで作られたデータファイル、PDF、jpeg等の写真データのみです。動画ファイル(例.mp4)はダウンロード禁止の設定ができませんのでご注意ください。17</li> </ul> |

### OneDriveに格納したファイルのリンク(URL)を取得する

| 画面操作                                                                                                    | 操作説明                                                                                                    |
|----------------------------------------------------------------------------------------------------|----------------------------------------------------------------------------------------------------|
| 5<br>リンクの送信 … ×<br>1<br>ご リンクを知っている学校法人立命館の ><br>ユーザーが表示できます ><br>名前またはメールアドレスを入力し ぷ ×<br>メッセージの追加 (省略可能)<br>送信<br>りンクコピー Outook | <ul> <li>「リンクの送信」ウィンドウに<br/>戻りますので</li> <li>「リンクを知っている学校法人立<br/>命館のユーザー表示できます」が<br/>選択されているかを確認します。</li> <li>「リンクのコピー」を選択しま<br/>す。</li> <li>※コピーした物をメモ帳アプリな<br/>どに張り付けておくと便利です。</li> </ul> |
| 6<br>・<br>・<br>・<br>・<br>・<br>・<br>・<br>・<br>・<br>・<br>・<br>・<br>・                                                               | <ol> <li>「リンクをコピーしました」と<br/>表示されればOKです。</li> <li>※「コピー」ボタンを選択しなく<br/>てもURLはコピーされています。</li> <li>※以上でファイルのリンク(URL)<br/>取得作業は完了です。</li> </ol>                                                 |

#### **OneDriveに格納したファイルのリンク(URL)をmanaba+Rで共有する**

OneDriveに格納したファイルのリンク(URL)をmanaba+Rで共有する(manaba+Rの詳しい使い方についてはリンク先の教務支援ページをご確認ください。)

教務支援 [教員向け情報] | 立命館大学

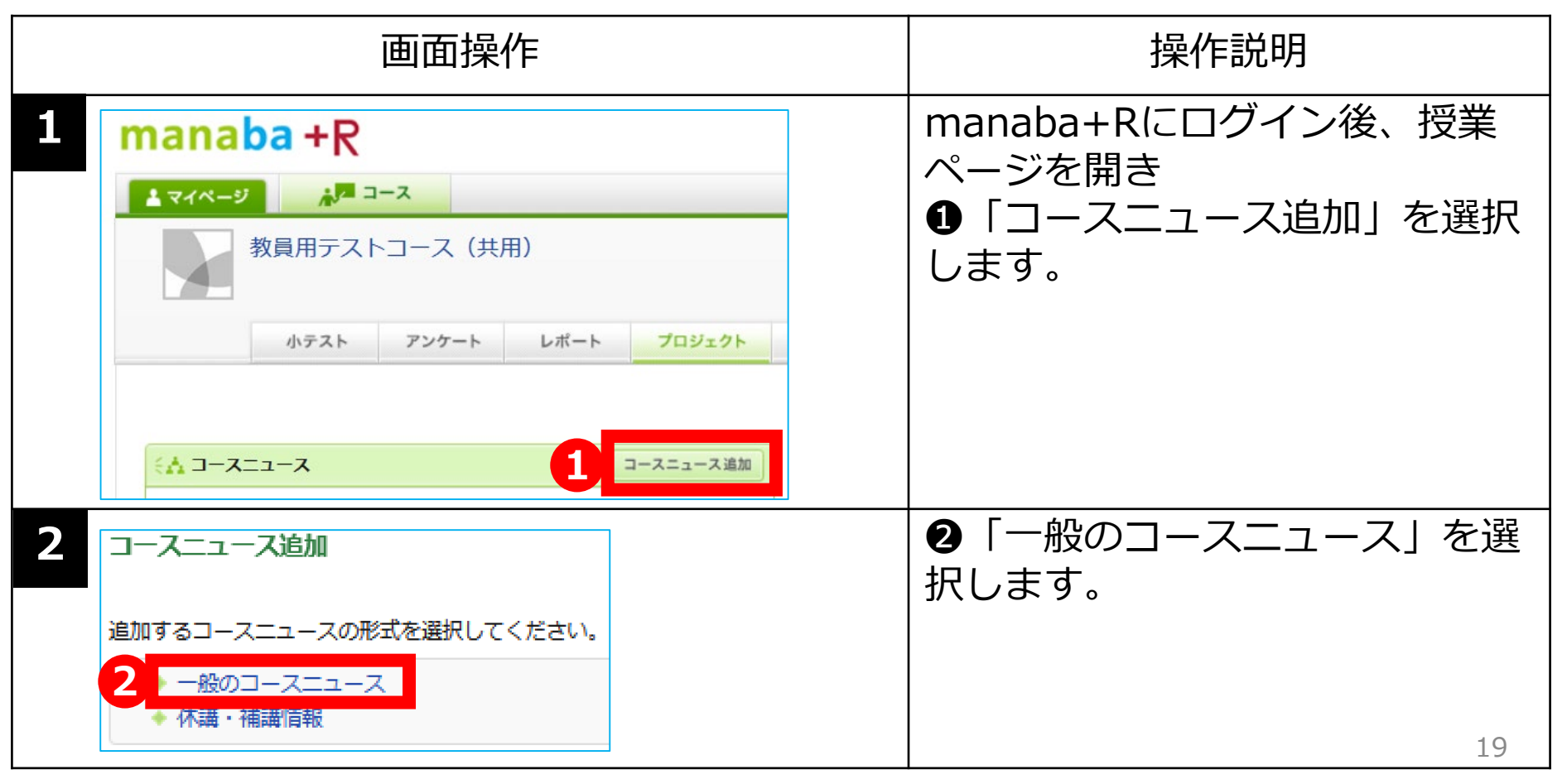

#### **OneDriveに格納したファイルのリンク(URL)をmanaba+Rで共有する**

| 画面操作                                                                                                    | 操作説明                                                                                                    |
|----------------------------------------------------------------------------------------------------|----------------------------------------------------------------------------------------------------|
| Image: state of the state of the state | <ul> <li>①タイトル入力します。</li> <li>②公開期間を選択します。</li> <li>③本文部分に説明を入力します。</li> <li>④り18 ④でコピーしたURLを張り付けます。</li> <li>⑤入力が完了したら<br/>プレビュー」を選択します。</li> </ul> |
|                                                                                                    | 20                                                                                                    |

#### **OneDriveに格納したファイルのリンク(URL)をmanaba+Rで共有する**

| 画面操作 |                                                                                                    | 操作説明                                                                                                    |
|------|----------------------------------------------------------------------------------------------------|----------------------------------------------------------------------------------------------------|
| 4    | コースニュース追加_テスト_001       2021-03-16 16:55         投稿者       教務課         コースニュース追加_テスト_001の資料は、下記のURLからダウンロードしてください。         ※該当ファイルは、ダウンロード楽山は現空しています。         https://ritsumei365-my sharepoint.com/.w/g/personal/fdc-st12_st_ritsumei_ac_jp/EY-<br>G2_XpPLhFp9bGHwJ61roBGGvN2pvAOw37dbPg4UUU_Q7e=9Hil6I         度者 | プレビュー画面で確認し良ければ<br>●「追加」を選択します。                                                                                                    |
| 5    | ロースニュースを追加します。<br>設定した日時にコースニュースが公開されます。<br>公開と同時にリマインダを送信しますか?<br>2 以明時にリマインダを送信<br>リマインダなしで公開                                                                                                    | <ul> <li>「リマインダを送信して公開」</li> <li>「リマインダなしで公開」</li> <li>のどちらかを選択します。</li> <li>※「公開時にリマインダを送信」</li> <li>を選択すると、リマインダ設定をしている学生には公開時にお知らせメールが送信されます。</li> <li>※以上で配信は完了です。</li> </ul> |

#### **OneDriveに格納したファイルのリンク(URL)をmanaba+Rで共有する**

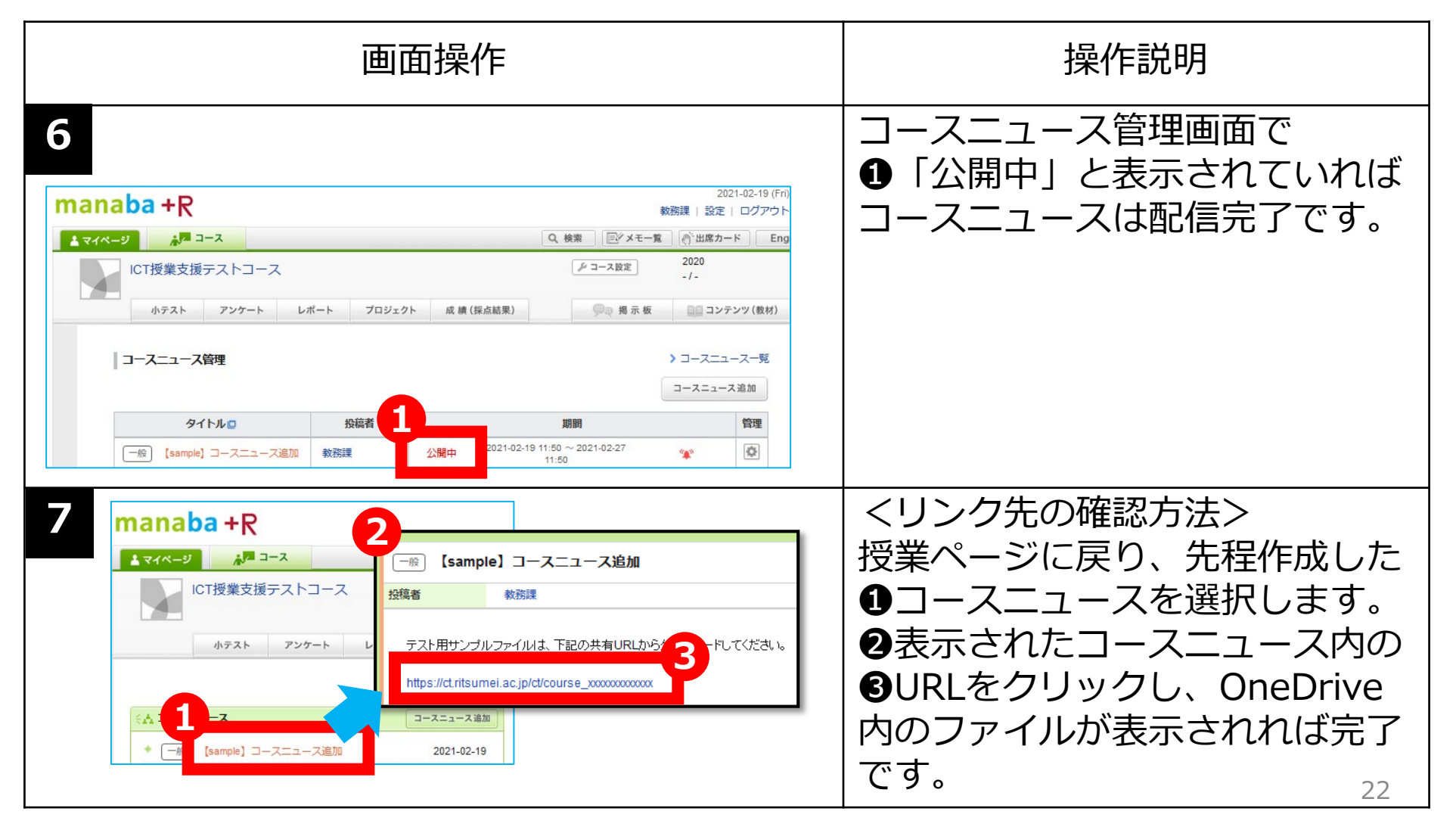

#### OneDriveでフォルダを作成する場合

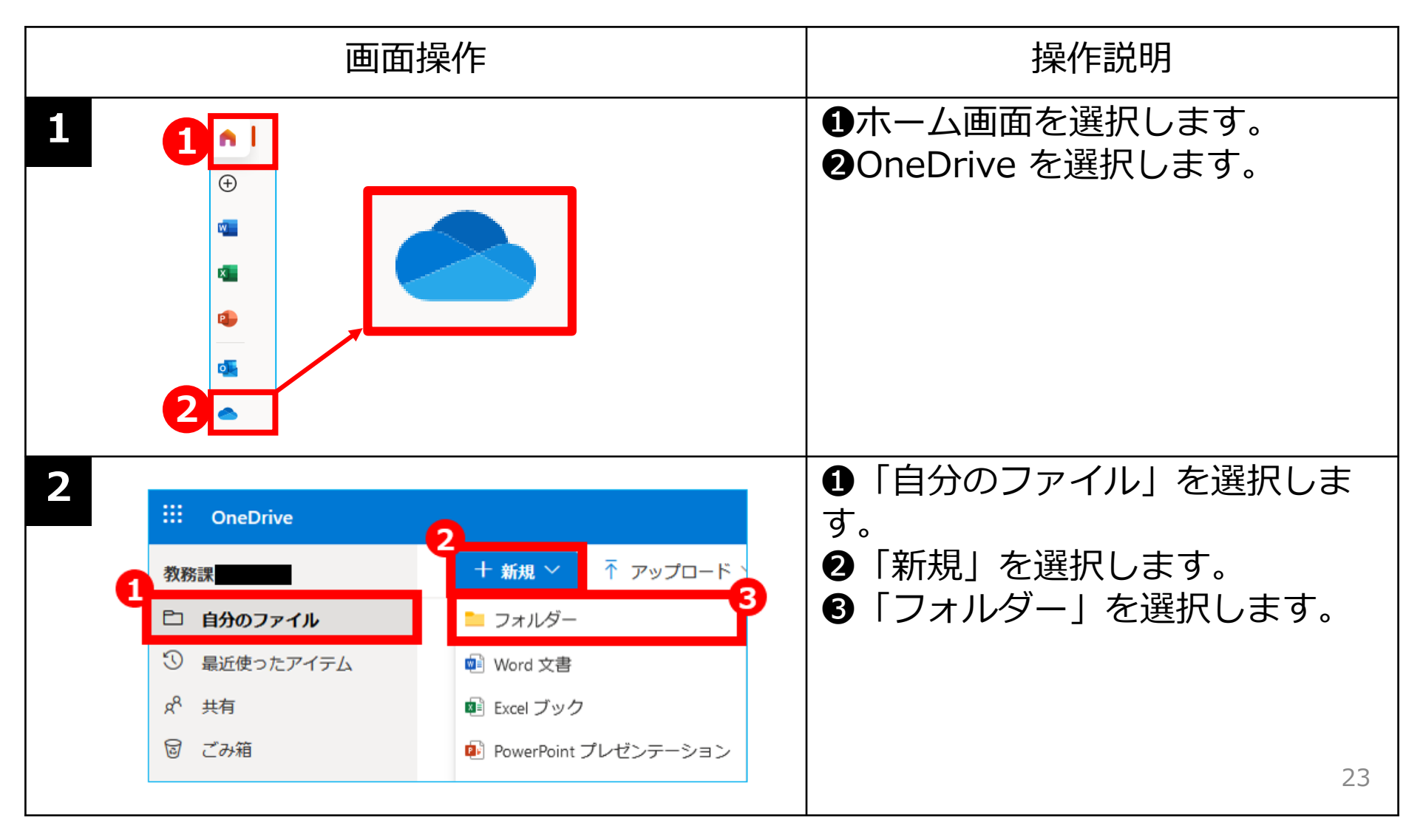

#### OneDriveでフォルダを作成する場合

| 画面操作 |                                                                                                    | 画面操作                                           | 操作説明                                                                                                    |
|------|----------------------------------------------------------------------------------------------------|------------------------------------------------|----------------------------------------------------------------------------------------------------|
| 3    | フォルダー<br>1<br>教員用テスト                                                                                               | -の作成 ×<br>コース (共用)  <br>2 作成                   | フォルダーの作成画面で<br>①フォルダー名を入力<br>※今回は下記の通りに入力※<br>「 <mark>教員用テストコース(共用)」</mark><br>②「作成」を選択します。                     |
| 4    | <ul> <li>::: OneDrive</li> <li>教務課</li> <li>白 自分のファイル</li> <li>③ 最近使ったアイテム</li> <li>パ 共有</li> <li>⑤ ごみ箱</li> </ul> |                                                | <ul> <li>①「教員用テストコース(共用)」</li> <li>が作成されたことを確認します。</li> <li>※今回テストするファイルは全て</li> <li>このフォルダーの中に格納してい</li> </ul> |
|      | 共有ライブラリ<br>                                                                                                    | ション 名間 ション ション ション ション ション ション ション ション ション ション | きましょう。<br>24                                                                                                    |

#### OneDriveに作成したフォルダのリンク(URL)を取得する

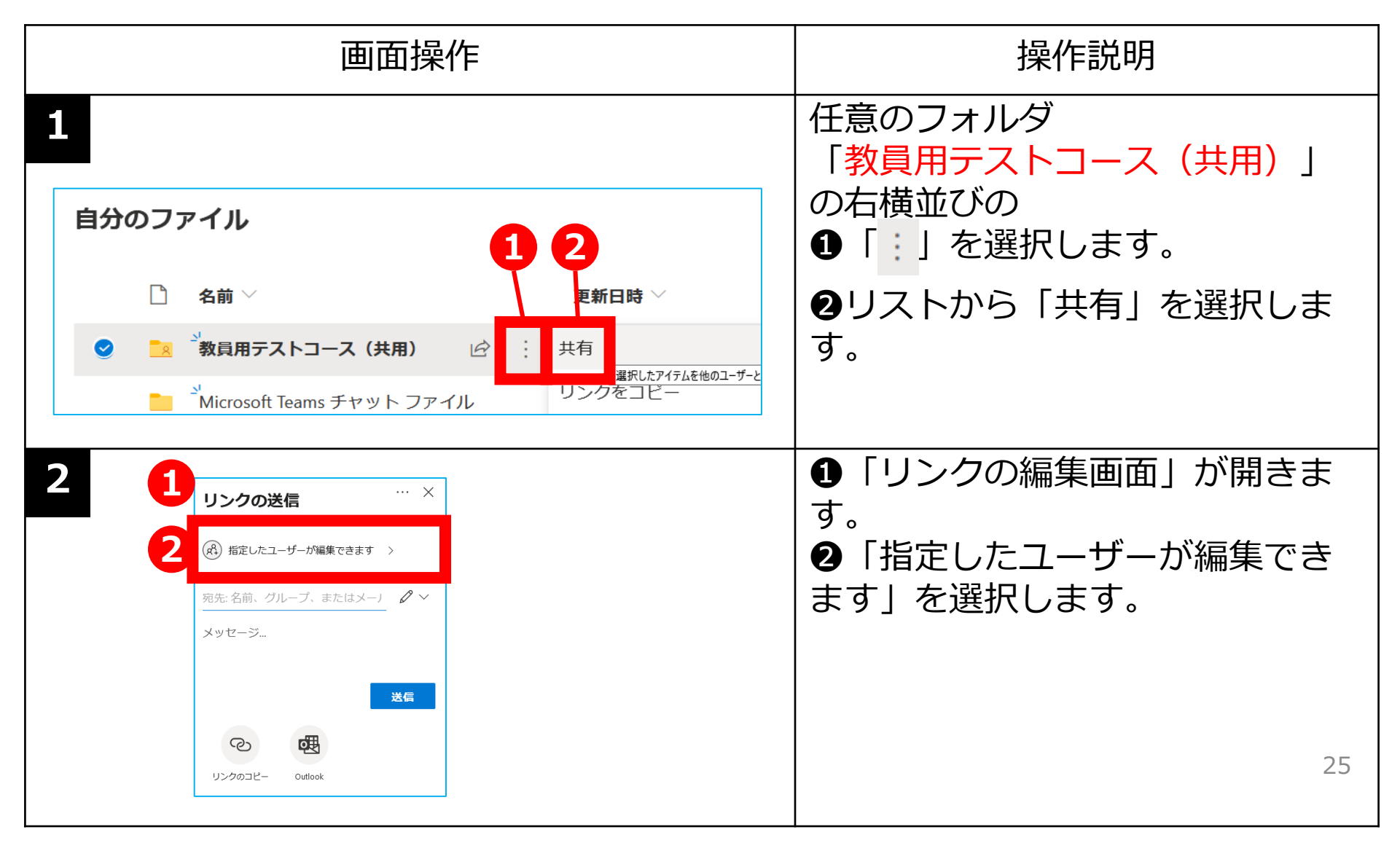

### OneDriveに作成したフォルダのリンク(URL)を取得する

| 画面操作                                                                                                    | 操作説明                                                                                                    |
|----------------------------------------------------------------------------------------------------|----------------------------------------------------------------------------------------------------|
| <ul> <li>3 リンクの設定</li> <li>このリンクを使用できる対象ユーザー<br/>詳細情報</li> <li>リンクを知っているすべてのユー<br/>ゼ</li> <li>ジンクを知っている 学校法人立<br/>命館 のユーザー</li> <li>(*) 既存 アクセス権を持つユーザー</li> <li>(*) 時定のユーザー</li> <li>その他の設定</li> <li>通用 ち マンセル</li> </ul>                                                                                                    | <ul> <li>①「リンクの設定」画面が開きます。</li> <li>②リストから「リンクを知っている学校法人立命館のユーザー」を選択します。</li> <li>③選択出来ると右側に が入ります。</li> <li>④「編集を許可する」のチェックは外します。</li> <li>⑤「適用」を選択します。</li> </ul>                                      |
| 1 リンクの送信     ··· ×     2     ②    ③    リンクを知っている 学校法人立命館 の _ ^ / *     ☆     ☆     ☆     ☆     ☆     ☆     ☆     ☆     ↓     ☆     ↓     ☆     ↓     ↓     ☆     ↓     ↓     ↓     ↓     ↓     ↓     ↓     ↓     ↓     ↓     ↓     ↓     ↓     ↓     ↓     ↓     ↓     ↓     ↓     ↓     ↓     ↓     ↓     ↓     ↓     ↓     ↓     ↓     ↓     ↓     ↓     ↓     ↓     ↓     ↓     ↓     ↓     ↓     ↓     ↓     ↓     ↓     ↓     ↓     ↓     ↓     ↓     ↓     ↓     ↓     ↓     ↓     ↓     ↓     ↓     ↓     ↓     ↓     ↓     ↓     ↓     ↓     ↓     ↓     ↓     ↓     ↓     ↓     ↓     ↓     ↓     ↓     ↓     ↓     ↓     ↓     ↓     ↓     ↓     ↓     ↓     ↓     ↓     ↓     ↓     ↓     ↓     ↓     ↓     ↓     ↓     ↓     ↓     ↓     ↓     ↓     ↓     ↓     ↓     ↓     ↓     ↓     ↓     ↓     ↓     ↓     ↓     ↓     ↓     ↓     ↓     ↓     ↓     ↓     ↓     ↓     ↓     ↓     ↓     ↓     ↓     ↓     ↓     ↓     ↓     ↓     ↓     ↓     ↓     ↓     ↓     ↓     ↓     ↓     ↓     ↓     ↓     ↓     ↓     ↓     ↓     ↓     ↓     ↓     ↓     ↓     ↓     ↓     ↓     ↓     ↓     ↓     ↓     ↓     ↓     ↓     ↓     ↓     ↓     ↓     ↓     ↓     ↓     ↓     ↓     ↓     ↓     ↓     ↓     ↓     ↓     ↓     ↓     ↓     ↓     ↓     ↓     ↓     ↓     ↓     ↓     ↓     ↓     ↓     ↓     ↓     ↓     ↓     ↓     ↓     ↓     ↓     ↓     ↓     ↓     ↓     ↓     ↓     ↓     ↓     ↓     ↓     ↓     ↓     ↓     ↓     ↓     ↓     ↓     ↓     ↓     ↓     ↓     ↓     ↓     ↓     ↓     ↓     ↓     ↓     ↓     ↓     ↓     ↓     ↓     ↓     ↓     ↓     ↓     ↓     ↓     ↓     ↓     ↓     ↓     ↓     ↓     ↓     ↓     ↓     ↓     ↓     ↓     ↓     ↓     ↓     ↓     ↓     ↓     ↓     ↓     ↓     ↓     ↓     ↓     ↓     ↓     ↓     ↓     ↓     ↓     ↓     ↓     ↓     ↓     ↓     ↓     ↓     ↓     ↓     ↓     ↓     ↓     ↓     ↓     ↓     ↓     ↓     ↓     ↓     ↓     ↓     ↓     ↓     ↓     ↓     ↓     ↓     ↓     ↓     ↓     ↓     ↓     ↓     ↓     ↓     ↓     ↓     ↓     ↓     ↓     ↓     ↓     ↓     ↓     ↓     ↓     ↓     ↓     ↓     ↓     ↓     ↓ | <ol> <li>「リンクの送信」画面が開きます。</li> <li>「リンクを知っている学校法人立命<br/>館のユーザーが表示できます」が選択<br/>されていることを確認。③「リンクの<br/>コピー」を選択。④「リンクをコピー<br/>しました」となればURLがコピーされ<br/>ています。</li> <li>※以上でフォルダのURLのコピーは26<br/>完了です。</li> </ol> |

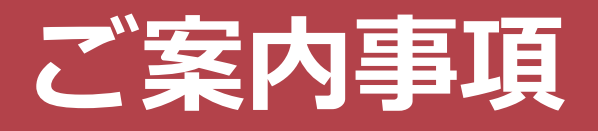

#### <教員ラウンジの連絡先>

#### 操作がご不明な場合は、各キャンパス「教員ラウンジ」 までお問い合わせください。

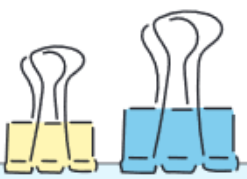

| キャンパス | 窓口                                | 場所            | 窓口電話番号       | 開室時間                | メールアドレス                    |
|-------|-----------------------------------|---------------|--------------|---------------------|----------------------------|
| 衣笠    | 衣笠教員ラウンジ<br>manaba+R<br>ヘルプデスク担当  | 学而館<br>1階     | 075-465-7867 | -<br>開室日程に<br>- 準じる | ict-rits@st.ritsumei.ac.jp |
| BKC   | BKC教員ラウンジ<br>manaba+R<br>ヘルプデスク担当 | プリズムハウス<br>1階 | 077-561-4972 |                     |                            |
| OIC   | OIC教員ラウンジ<br>manaba+R<br>ヘルプデスク担当 | A棟<br>1階      | 072-665-2050 |                     |                            |
| 朱雀    | 朱雀独立研究科<br>事務室                    | 中川会館<br>1F    | 075-813-8270 |                     |                            |